## Appliances

Appliances and service contracts can be entered into the Appliance module. Tracking appliance information helps to aid with establishing a daily use rate for the customer. This information also communicates to EnergyTrack Re-Engineered so the driver can be aware of the appliances that run on propane in an *Out of Gas* situation.

| be Des            | cription     | Make   | Model                   |          | BTU Rati |
|-------------------|--------------|--------|-------------------------|----------|----------|
| CLC               | THES DRYER   | GE     | SUPER                   | BIG      | 30,00    |
|                   |              |        |                         |          |          |
|                   |              |        |                         |          |          |
|                   |              |        |                         |          |          |
|                   |              |        |                         |          |          |
|                   |              |        |                         |          |          |
|                   |              |        |                         |          |          |
| Seria             | 123HTY46673  |        | Sold By                 | SEARS    |          |
| Purchase Da       | te 10/01/13  |        | Service Contract Type   | 0 🔍      |          |
| in Service Contra | act 00/00/00 |        | End Service Contract    | 00/00/00 |          |
| Tied to Ta        | nk 30,758 🔍  | 630341 | Scheduled Service Month | 0        |          |
| Comment           | \$           |        |                         |          |          |
|                   |              |        |                         |          |          |
|                   |              |        |                         |          |          |
|                   |              |        |                         |          |          |
|                   |              |        |                         |          |          |
|                   |              |        |                         |          |          |
|                   |              |        |                         |          |          |
|                   |              |        | Save As Cancel          |          |          |
|                   |              |        |                         |          |          |

- 1. Press Ctrl+C to create.
- 2. Enter the Appliance Type.
- 3. Enter a Description.
- 4. Enter the Make.
- 5. Enter the Model.
- 6. Enter the BTU Rating.
- 7. Enter the Serial Number.
- 8. Enter Sold By information if salesman information is necessary.
- 9. Enter a Purchase Date if one is available.
- 10. Enter the Service Contract Type if this appliance is serviced by your company.
- 11. Enter the Begin and End Service Contract if applicable.
- 12. Enter the Scheduled Service Month if applicable.
- 13. Enter the Tank the appliance is tied to in the Tied to Tank field.
- 14. Enter any necessary Comments.
- 15. Press Ctrl+Q to save.